KELLER--LAVALLEE Joachim BTS SNIR - Session 2021

# **Dossier technique**

## Projet Meeting

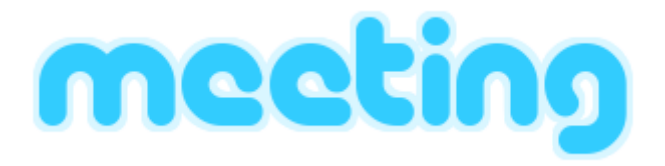

### Sommaire

| Sommaire                                   | 2  |
|--------------------------------------------|----|
| Présentation du projet                     | 3  |
| Travail à réaliser                         | 4  |
| Planification                              | 5  |
| Diagramme des cas d'utilisation            | 6  |
| Interface graphique                        | 7  |
| Android                                    | 8  |
| Communication                              | 9  |
| Protocole Meeting                          | 10 |
| Diagramme de classes                       | 12 |
| Scénarios                                  | 16 |
| Visualiser la liste des espaces de travail | 16 |
| Démarrer le réseau                         | 17 |
| Visualiser un espace de travail            | 18 |
| Réserver un espace de travail              | 19 |
| Editer un espace de travail                | 20 |
| Tests de validation                        | 21 |

#### BTS SNIR

### Présentation du projet

La gestion des espaces de travail et le confort sont des problématiques importantes pour les entreprises.

Le système Meeting est composé d'un portier placé à l'extérieur d'un espace de travail. Il permet d'afficher les informations de l'espace de travail concerné (nom, disponibilité, température, indice de confort) et de le réserver. Le portier communique avec une sonde placée à l'intérieur de l'espace de travail et avec une application mobile.

L'application mobile permet d'afficher tous les espaces de travail d'un bâtiment, de les réserver et de les ajouter aux favoris.

Le système doit permettre de :

- Afficher et signaler la disponibilité de l'espace de travail
- Afficher les informations, la température et l'indice de confort de l'espace de travail
- Réserver et libérer l'espace de travail sur l'écran tactile du portier ou depuis l'application mobile sur un smartphone

#### Etudiants en charge du projet

- Option EC :
  - Etudiant 1: GUILLEMIN Kerloye
  - Etudiant 2 : SAINT-JEAN Charlotte
- Option IR :
  - Etudiant 3 : KELLER--LAVALLEE Joachim

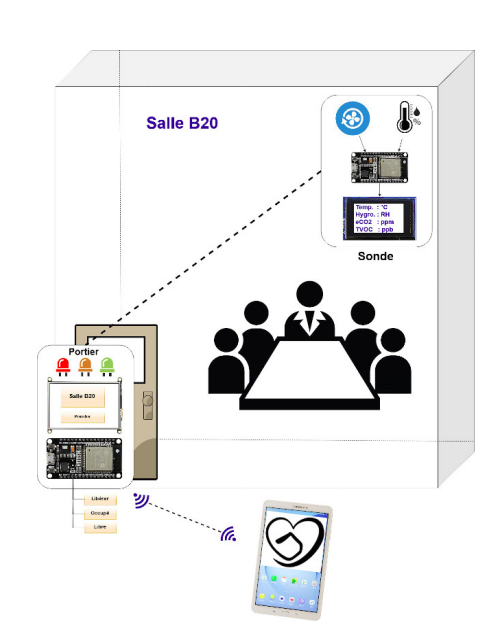

## Travail à réaliser

Il faut réaliser une application mobile Android codée en Java. L'application permet à l'utilisateur de :

- Voir la liste des espaces de travail
- Voir les données associées à chaque espace de travail :
  - Nom
  - Lieu
  - Description
  - Superficie
  - Température
  - Indice de confort
  - Disponibilité
- Réserver un espace de travail
- Libérer un espace de travail
- Editer les informations d'un espace de travail

Ressources logicielles :

- Environnement de développement : Android Studio 4.2
- Gestionnaire de version : Subversion 1.13.0
- Générateur de diagrammes UML : BOUML 7.11
- Générateur de documentation : Doxygen 1.8.17
- Planification : Beesbusy
- Système d'exploitation du poste de développement : Ubuntu 20.04
- Système d'exploitation de la tablette de test Samsung : Android 7.0

## Planification

La planification du projet est gérée avec le logiciel Beesbusy.

Itération 1 :

- Visualiser la liste des espaces de travail
- Visualiser un espace de travail (nom, lieu, description, superficie, disponibilité, température et indice de confort)

Itération 2 :

- Communiquer avec les portiers
- Réserver un espace de travail
- Libérer un espace de travail

Itération 3 :

- Rechercher un espace de travail par nom, disponibilité et/ou indice de confort
- Editer un espace de travail
- Visualiser les favoris
- Ajouter/retirer un espace de travail aux favoris

## Diagramme des cas d'utilisation

L'utilisateur doit pouvoir :

- Visualiser la liste des espaces de travail
- Visualiser un espace de travail (les données associées à cet espace de travail)
- Réserver un espace de travail
- Libérer un espace de travail
- Editer un espace de travail

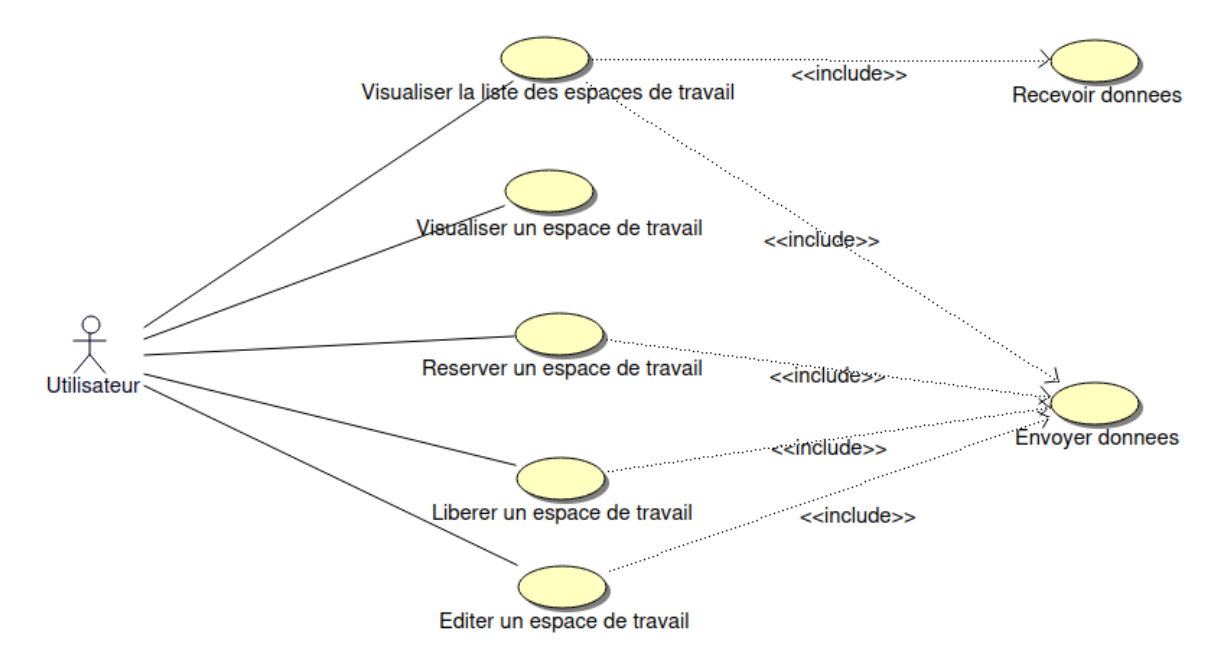

Pour afficher la liste des espaces de travail et leurs données, l'application envoie une requête à tous les portiers, puis reçoit les données des portiers. Pour réserver, libérer, ou éditer un espace de travail, l'application envoie une requête au portier concerné.

### Interface graphique

| Meeting              |        |        | Meeting                    |
|----------------------|--------|--------|----------------------------|
| C11 ATELIER          | Neutre | Libre  | Adresse IP : 192.168.52.22 |
| B21 SALLE DE PHYSIQU | Neutre | Occupé | Salle B23                  |
|                      |        |        | SALLE DE PHYSIQU           |
|                      |        |        | BAT. BTS                   |
|                      |        |        | Superficie : 80 mª         |
|                      |        |        | Température : 26.4 °C      |
|                      |        |        | Niveau de confort : Neutre |
|                      |        |        | Libre                      |
|                      |        |        | EDITER LES INFORMATIONS    |
|                      |        |        | A JOUTER AUX FAVORIS       |
|                      |        |        | Meeting                    |
|                      |        |        | Nom : <u>C11</u>           |
|                      |        |        | Description : ATELIER      |
|                      |        |        | Lieu : BAT BTS             |
|                      |        |        | Superficie : 50            |
|                      |        |        |                            |

Sur la **page d'accueil (1)**, la liste des espaces de travail détectés est affichée. Elle peut être mise à jour par Pull To Refresh (une fonctionnalité très utilisée sur Android pour actualiser un contenu).

Cliquer sur un espace de travail ouvre la page d'affichage de cet espace de travail.

Sur la **page d'affichage de l'espace de travail (2)**, les informations, la température, l'indice de confort et la disponibilité sont affichées.

Le bouton "Réserver" ou "Libérer" permet de réserver ou libérer l'espace de travail. Le bouton "Editer les informations" ouvre la page de modification de l'espace de travail.

Le bouton "Ajouter aux favoris" ou "Retirer des favoris" permet d'ajouter ou de retirer l'espace de travail aux favoris.

Lorsque l'on clique sur le bouton "Libérer", une boîte de dialogue s'affiche. Il faut saisir le code puis cliquer sur "Libérer" pour libérer l'espace de travail.

| Saisissez le code pour libérer l'espace de travail |         |         |  |
|----------------------------------------------------|---------|---------|--|
|                                                    | ANNULER | LIBÉRER |  |

Sur la **page de modification de l'espace de travail (3)**, il est possible de modifier le nom, la description, le lieu et la superficie.

Cliquer sur le bouton "Enregistrer" pour enregistrer les modifications et retourner à la page d'accueil.

## Android

Sous Android, une fenêtre (page) d'application est une **activité** (*activity*). Une activité est composée d'éléments graphiques nommés *widgets* : boutons, vues en liste, champs de saisie, images...

Une activité a un **cycle de vie** géré par le système d'exploitation Android. Une activité est toujours dans l'un des quatre états suivants : active, en pause, stoppée ou morte. Pour passer d'un état à un autre, les méthodes **onCreate()**, **onPause()**, **onResume()**, **onRestart()** et **onDestroy()** sont utilisées.

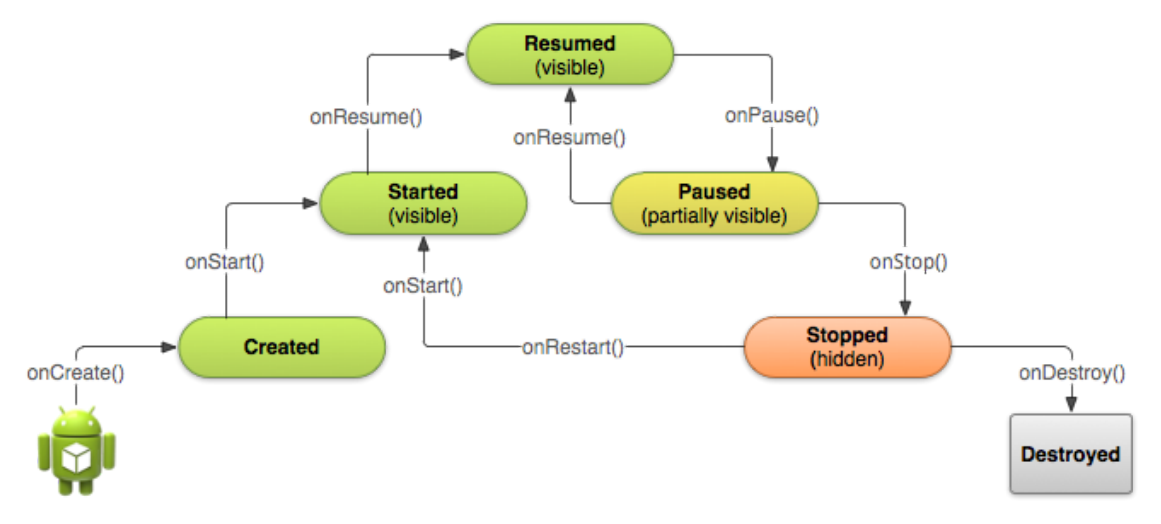

## Communication

Entre les portiers et l'application mobile, on utilise une **communication sans fil WiFi**.

Pour communiquer avec les portiers, chaque **portier** a une **adresse IP unicast**. L'**adresse IP multicast** permettant de **communiquer avec l'ensemble des portiers** est : **239.0.0.42**.

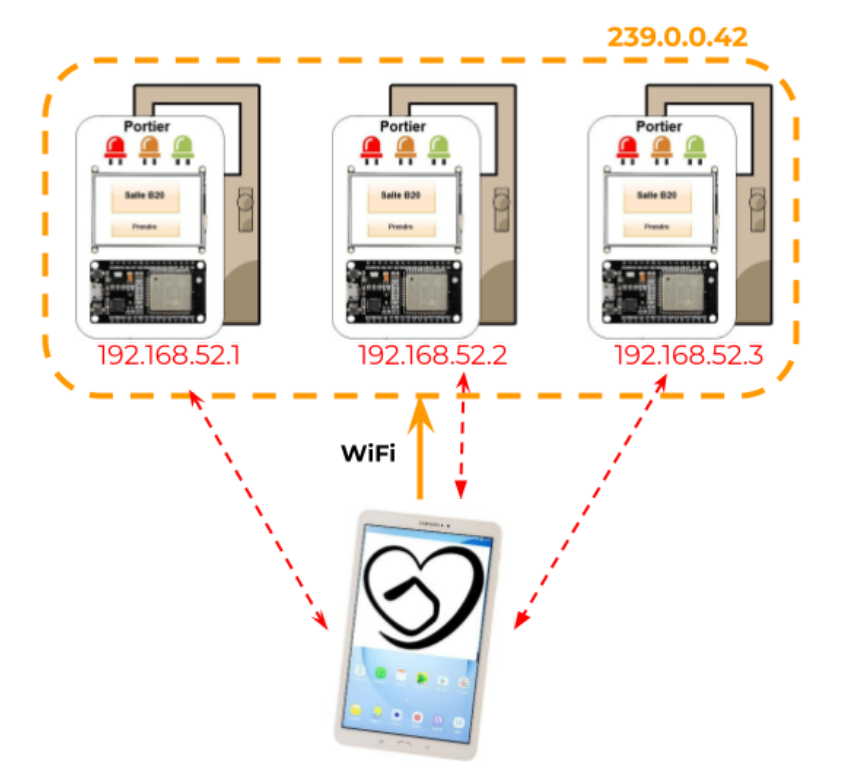

L'adresse unicast des portiers est utilisée pour la réservation et l'édition d'un espace de travail : l'application envoie une trame en unicast au portier concerné. L'adresse multicast est utilisée pour détecter la présence de portiers : l'application envoie une trame en multicast à tous les portiers, et les portiers répondent chacun en unicast.

Le protocole de la couche Transport est **UDP**. On choisit UDP car il permet le multicast, contrairement à TCP.

Le protocole de la couche Application est propre au projet : voir Protocole Meeting.

### Protocole Meeting

Le protocole est orienté ASCII.

#### Délimiteurs :

- Début : **'\$'**
- Fin:**"\r\n**"
- Champs: ';'

#### Types de trames :

- Trames de **demande**, envoyées en **multicast** aux portiers :
  - Demande d'informations: \$GET;1\r\n Le portier répond en unicast: \$nom;description;lieu;superficie;disponibilité;indiceDeCo nfort;température\r\n
  - Demande de disponibilité : \$GET;3\r\n
     Le portier répond en unicast : \$nom;disponibilité\r\n
- Trames de **modification**, envoyées en **unicast** au portier :
  - Modification des informations : \$SET;1;nom;description;lieu;superficie\r\n Le portier répond en unicast : \$nom;message\r\n
  - Modification de la **disponibilité** :
    - Réservation: \$SET;3;disponibilité\r\n
    - Libération: \$SET;3;disponibilité;code\r\n

Le portier répond en unicast : **\$nom;code;message\r\n** 

| Champ           | Description                                     | Valeurs                     |
|-----------------|-------------------------------------------------|-----------------------------|
| nom             | Nom de l'espace de<br>travail                   |                             |
| description     | Description de l'espace<br>de travail           |                             |
| lieu            | Lieu de l'espace de<br>travail                  |                             |
| superficie      | Superficie de l'espace de<br>travail en m²      |                             |
| disponibilité   | Disponibilité de l'espace<br>de travail         | 'O' : occupé<br>'1' : libre |
| indiceDeConfort | Indice de confort de<br>l'espace de travail     | -3 à 3                      |
| température     | Température de l'espace<br>de travail en °C     |                             |
| code            | Code pour libérer<br>l'espace de travail        |                             |
| message         | Indique si la<br>modification a été<br>réalisée | "OK" ou "ERREUR"            |

### Champs des trames de réponse :

## Diagramme de classes

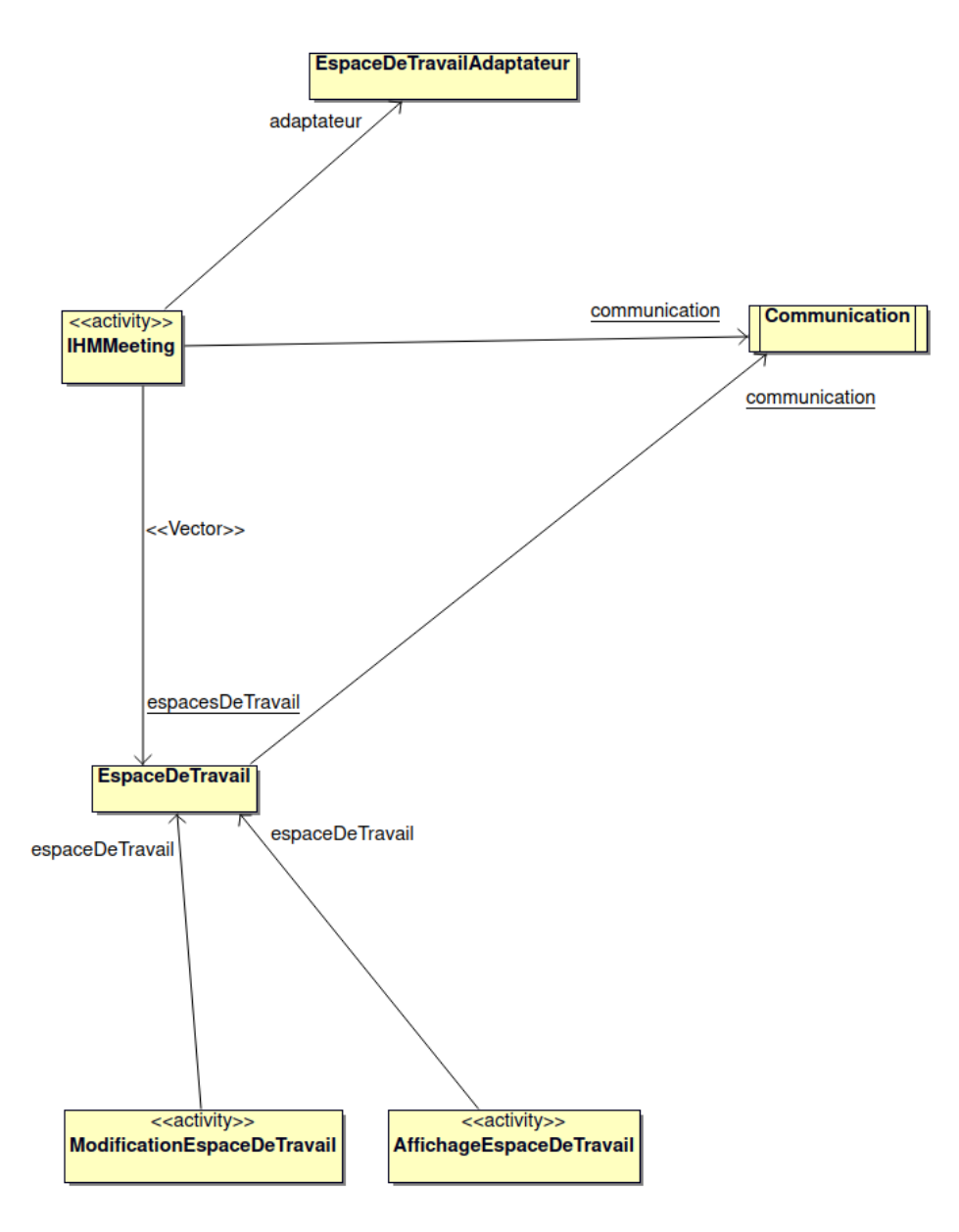

| La classe | IHMMeeting | aère la | page | d'accueil. |
|-----------|------------|---------|------|------------|
|           |            | gereia  | page | a accacii. |

|   | < <activity>&gt;</activity>                                                                          |  |  |  |  |
|---|----------------------------------------------------------------------------------------------------|--|--|--|--|
|   | IHMMeeting                                                                                           |  |  |  |  |
| - | TAG : String                                                                                         |  |  |  |  |
| - | swipeRefreshLayout : SwipeRefreshLayout                                                              |  |  |  |  |
| - | listeEspacesDeTravail : ListView                                                                     |  |  |  |  |
| - | wm : WifiManager                                                                                     |  |  |  |  |
| - | handler : Handler                                                                                    |  |  |  |  |
| # | f onCreate(inout savedInstanceState : Bundle) : void                                                 |  |  |  |  |
| - | demarrerReseau() : void                                                                              |  |  |  |  |
| # | f onStart() : void                                                                                   |  |  |  |  |
| # | f onResume() : void                                                                                  |  |  |  |  |
| # | f onPause() : void                                                                                   |  |  |  |  |
| # | f onStop() : void                                                                                    |  |  |  |  |
| # | t onDestroy() : void                                                                                 |  |  |  |  |
| + | <ul> <li>getEspacesDeTravail() : EspaceDeTravail</li> </ul>                                          |  |  |  |  |
| - | initialiserEspacesDeTravail() : void                                                                 |  |  |  |  |
| - | ajouterEspaceDeTravail(inout espaceDeTravail : EspaceDeTravail) : void                               |  |  |  |  |
| - | modifierEspaceDeTravail(inout espaceDeTravail : EspaceDeTravail) : void                              |  |  |  |  |
| - | supprimerEspaceDeTravail(inout espaceDeTravail : EspaceDeTravail) : void                             |  |  |  |  |
| - | verifierPresenceEspaceDeTravail(inout espaceDeTravail : EspaceDeTravail) : int                       |  |  |  |  |
| - | initialiserListeEspacesDeTravail() : void                                                            |  |  |  |  |
| # | <pre>f onActivityResult(in requestCode : int, in resultCode : int, inout data : Intent) : void</pre> |  |  |  |  |
| + | <pre>recupererTypeTrame(in champs : String[]) : int</pre>                                            |  |  |  |  |

La classe **AffichageEspaceDeTravail** gère la page d'affichage de l'espace de travail.

|   | < <activity>&gt;</activity>                        |  |  |  |  |  |
|---|----------------------------------------------------|--|--|--|--|--|
|   | AffichageEspaceDeTravail                           |  |  |  |  |  |
| - | TAG : String                                       |  |  |  |  |  |
| # | onCreate(inout savedInstanceState : Bundle) : void |  |  |  |  |  |
| + | afficherNom() : void                               |  |  |  |  |  |
| ÷ | afficherLieu() : void                              |  |  |  |  |  |
| ÷ | afficherDescription() : void                       |  |  |  |  |  |
| ÷ | afficherSuperficie() : void                        |  |  |  |  |  |
| ÷ | afficherTemperature() : void                       |  |  |  |  |  |
| ÷ | afficherIndiceDeConfort() : void                   |  |  |  |  |  |
| ÷ | afficherDisponibilite() : void                     |  |  |  |  |  |
| + | afficherBoutonsReservation() : void                |  |  |  |  |  |
| + | finish() : void                                    |  |  |  |  |  |

La classe ModificationEspaceDeTravail gère la page de modification d'un

espace de travail.

|   | < <activity>&gt;</activity>                         |  |  |  |  |
|---|-----------------------------------------------------|--|--|--|--|
|   | ModificationEspaceDeTravail                         |  |  |  |  |
| - | TAG : String                                        |  |  |  |  |
| # | onCreate(inout savedInstanceBundle : Bundle) : void |  |  |  |  |
| + | afficherEditionNom() : void                         |  |  |  |  |
| + | afficherEditionLieu() : void                        |  |  |  |  |
| + | afficherEditionDescription() : void                 |  |  |  |  |
| + | afficherEditionSuperficie() : void                  |  |  |  |  |
| ÷ | finish() : void                                     |  |  |  |  |
|   |                                                     |  |  |  |  |

La classe **EspaceDeTravailAdaptateur** gère l'affichage des espaces de travail sur la page d'accueil.

| EspaceDeTravailAdaptateur                                                                                                    |  |  |  |
|----------------------------------------------------------------------------------------------------|--|--|--|
| - TAG : String                                                                                                    |  |  |  |
| + EspaceDeTravailAdaptateur(inout context : Context, in resource : int, inout espacesDeTravail : Vector <espacedetravail>)</espacedetravail> |  |  |  |
| + getView(in position : int, inout view : View, inout parent : ViewGroup) : View                                                             |  |  |  |
|                                                                                                    |  |  |  |

La classe **EspaceDeTravail** gère l'espace de travail.

| <ul> <li><u>TAG : String</u></li> <li>adresselP : String</li> <li>nom : String</li> <li>lieu : String</li> <li>description : String</li> <li>superficie : int</li> <li>temperature : int</li> <li>indiceDeConfort : int</li> <li>estReserve : boolean</li> <li>code : String</li> <li>EspaceDeTravail(in adresselP : String)</li> <li>getAdresselP() : String</li> <li>getLieu() : String</li> <li>getDescription() : String</li> <li>getSuperficie() : int</li> <li>getSuperficie() : int</li> <li>getEstReserve() : boolean</li> <li>getEstReserve() : boolean</li> </ul> |
|----------------------------------------------------------------------------------------------------|
| <ul> <li>adresselP : String</li> <li>nom : String</li> <li>lieu : String</li> <li>description : String</li> <li>superficie : int</li> <li>temperature : int</li> <li>indiceDeConfort : int</li> <li>estReserve : boolean</li> <li>estFavori : boolean</li> <li>code : String</li> <li>getAdresselP() : String</li> <li>getAdresselP() : String</li> <li>getDescription() : String</li> <li>getSuperficie() : int</li> <li>getSuperficie() : int</li> <li>getEstReserve() : boolean</li> <li>getEstReserve() : boolean</li> <li>getEstReserve() : boolean</li> <li>getEstFavori() : boolean</li> <li>getCode() : String</li> <li>setEstReserve(inout estReserve : boolean) : void</li> </ul>                                                                                                    |
| <ul> <li>nom : String</li> <li>lieu : String</li> <li>description : String</li> <li>superficie : int</li> <li>temperature : int</li> <li>indiceDeConfort : int</li> <li>estReserve : boolean</li> <li>estFavori : boolean</li> <li>code : String</li> <li>EspaceDeTravail(in adresselP : String)</li> <li>getAdresselP() : String</li> <li>getLieu() : String</li> <li>getDescription() : String</li> <li>getSuperficie() : int</li> <li>getTemperature() : int</li> <li>getEstReserve() : boolean</li> <li>getEstReserve() : boolean</li> <li>getEstReserve() : boolean</li> <li>getEstReserve() : boolean</li> <li>getEstReserve() : boolean</li> <li>getCode() : String</li> <li>setEstReserve : boolean) : void</li> </ul>                                                                                                    |
| <ul> <li>lieu : String</li> <li>description : String</li> <li>superficie : int</li> <li>temperature : int</li> <li>indiceDeConfort : int</li> <li>estReserve : boolean</li> <li>estFavori : boolean</li> <li>code : String</li> <li>getAdresseIP() : String</li> <li>getAdresseIP() : String</li> <li>getLieu() : String</li> <li>getDescription() : String</li> <li>getSuperficie() : int</li> <li>getTemperature() : int</li> <li>getEstReserve() : boolean</li> <li>getEstReserve() : boolean</li> <li>getEstFavori() : boolean</li> <li>getCode() : String</li> <li>setEstReserve(inout estReserve : boolean) : void</li> </ul>                                                                                                    |
| <ul> <li>description : String</li> <li>superficie : int</li> <li>temperature : int</li> <li>indiceDeConfort : int</li> <li>estReserve : boolean</li> <li>estFavori : boolean</li> <li>code : String</li> <li>EspaceDeTravail(in adresselP : String)</li> <li>getAdresselP() : String</li> <li>getLieu() : String</li> <li>getDescription() : String</li> <li>getSuperficie() : int</li> <li>getTemperature() : int</li> <li>getEstReserve() : boolean</li> <li>getEstReserve() : boolean</li> <li>getEstFavori() : boolean</li> <li>getCode() : String</li> <li>setEstReserve(inout estReserve : boolean) : void</li> </ul>                                                                                                    |
| <ul> <li>superficie : int</li> <li>temperature : int</li> <li>indiceDeConfort : int</li> <li>estReserve : boolean</li> <li>estFavori : boolean</li> <li>code : String</li> <li>EspaceDeTravail(in adresselP : String)</li> <li>getAdresselP() : String</li> <li>getNom() : String</li> <li>getDescription() : String</li> <li>getSuperficie() : int</li> <li>getTemperature() : int</li> <li>getEstReserve() : boolean</li> <li>getEstReserve() : boolean</li> <li>getEstReserve() : boolean</li> <li>getCode() : String</li> <li>setEstReserve(inout estReserve : boolean) : void</li> </ul>                                                                                                    |
| <ul> <li>temperature : int</li> <li>indiceDeConfort : int</li> <li>estReserve : boolean</li> <li>estFavori : boolean</li> <li>code : String</li> <li>EspaceDeTravail(in adresselP : String)</li> <li>getAdresselP() : String</li> <li>getNom() : String</li> <li>getDescription() : String</li> <li>getSuperficie() : int</li> <li>getIeu() : int</li> <li>getEstReserve() : boolean</li> <li>getEstFavori() : boolean</li> <li>getCode() : String</li> <li>setEstReserve(inout estReserve : boolean) : void</li> </ul>                                                                                                    |
| <ul> <li>indiceDeConfort : int</li> <li>estReserve : boolean</li> <li>estFavori : boolean</li> <li>code : String</li> <li>EspaceDeTravail(in adresselP : String)</li> <li>getAdresselP() : String</li> <li>getNom() : String</li> <li>getDescription() : String</li> <li>getSuperficie() : int</li> <li>getTemperature() : int</li> <li>getEstReserve() : boolean</li> <li>getEstFavori() : boolean</li> <li>getCode() : String</li> <li>setEstReserve(inout estReserve : boolean) : void</li> </ul>                                                                                                    |
| <ul> <li>estReserve : boolean</li> <li>estFavori : boolean</li> <li>code : String</li> <li>EspaceDeTravail(in adresselP : String)</li> <li>getAdresselP() : String</li> <li>getNom() : String</li> <li>getDescription() : String</li> <li>getSuperficie() : int</li> <li>getTemperature() : int</li> <li>getEstReserve() : boolean</li> <li>getEstFavori() : boolean</li> <li>getCode() : String</li> <li>setEstReserve(inout estReserve : boolean) : void</li> </ul>                                                                                                    |
| <ul> <li>estFavori : boolean</li> <li>code : String</li> <li>EspaceDeTravail(in adresselP : String)</li> <li>getAdresselP() : String</li> <li>getNom() : String</li> <li>getDescription() : String</li> <li>getSuperficie() : int</li> <li>getTemperature() : int</li> <li>getEstReserve() : boolean</li> <li>getEstFavori() : boolean</li> <li>getCode() : String</li> <li>setEstReserve(inout estReserve : boolean) : void</li> </ul>                                                                                                    |
| <ul> <li>code : String</li> <li>EspaceDeTravail(in adresselP : String)</li> <li>getAdresselP() : String</li> <li>getNom() : String</li> <li>getLieu() : String</li> <li>getDescription() : String</li> <li>getSuperficie() : int</li> <li>getTemperature() : int</li> <li>getEstReserve() : boolean</li> <li>getEstFavori() : boolean</li> <li>getCode() : String</li> <li>setEstReserve(inout estReserve : boolean) : void</li> </ul>                                                                                                    |
| <ul> <li>EspaceDeTravail(in adresseIP : String)</li> <li>getAdresseIP() : String</li> <li>getNom() : String</li> <li>getLieu() : String</li> <li>getDescription() : String</li> <li>getSuperficie() : int</li> <li>getTemperature() : int</li> <li>getEstReserve() : boolean</li> <li>getEstFavori() : boolean</li> <li>getCode() : String</li> <li>setEstReserve(inout estReserve : boolean) : void</li> </ul>                                                                                                    |
| <ul> <li>getAdresselP() : String</li> <li>getNom() : String</li> <li>getLieu() : String</li> <li>getDescription() : String</li> <li>getSuperficie() : int</li> <li>getTemperature() : int</li> <li>getIndiceDeConfort() : int</li> <li>getEstReserve() : boolean</li> <li>getEstFavori() : boolean</li> <li>getCode() : String</li> <li>setEstReserve(inout estReserve : boolean) : void</li> <li>setEstFavori(inout estFavori : boolean) : void</li> </ul>                                                                                                    |
| <ul> <li>getNom(): String</li> <li>getLieu(): String</li> <li>getDescription(): String</li> <li>getSuperficie(): int</li> <li>getTemperature(): int</li> <li>getIndiceDeConfort(): int</li> <li>getEstReserve(): boolean</li> <li>getEstFavori(): boolean</li> <li>getCode(): String</li> <li>setEstReserve(inout estReserve: boolean): void</li> <li>setEstFavori(inout estFavori: boolean): void</li> </ul>                                                                                                    |
| <ul> <li>getLieu(): String</li> <li>getDescription(): String</li> <li>getSuperficie(): int</li> <li>getTemperature(): int</li> <li>getIndiceDeConfort(): int</li> <li>getEstReserve(): boolean</li> <li>getEstFavori(): boolean</li> <li>getCode(): String</li> <li>setEstReserve(inout estReserve: boolean): void</li> <li>setEstFavori(inout estFavori: boolean): void</li> </ul>                                                                                                    |
| <ul> <li>getDescription() : String</li> <li>getSuperficie() : int</li> <li>getTemperature() : int</li> <li>getIndiceDeConfort() : int</li> <li>getEstReserve() : boolean</li> <li>getEstFavori() : boolean</li> <li>getCode() : String</li> <li>setEstReserve(inout estReserve : boolean) : void</li> <li>setEstFavori(inout estFavori : boolean) : void</li> </ul>                                                                                                    |
| <ul> <li>getSuperficie() : int</li> <li>getTemperature() : int</li> <li>getIndiceDeConfort() : int</li> <li>getEstReserve() : boolean</li> <li>getEstFavori() : boolean</li> <li>getCode() : String</li> <li>setEstReserve(inout estReserve : boolean) : void</li> <li>setEstFavori(inout estFavori : boolean) : void</li> </ul>                                                                                                    |
| <ul> <li>getTemperature() : int</li> <li>getIndiceDeConfort() : int</li> <li>getEstReserve() : boolean</li> <li>getEstFavori() : boolean</li> <li>getCode() : String</li> <li>setEstReserve(inout estReserve : boolean) : void</li> <li>setEstFavori(inout estFavori : boolean) : void</li> </ul>                                                                                                    |
| <ul> <li>getIndiceDeContort() : int</li> <li>getEstReserve() : boolean</li> <li>getEstFavori() : boolean</li> <li>getCode() : String</li> <li>setEstReserve(inout estReserve : boolean) : void</li> <li>setEstFavori(inout estFavori : boolean) : void</li> </ul>                                                                                                    |
| <ul> <li>getEstReserve(): boolean</li> <li>getEstFavori(): boolean</li> <li>getCode(): String</li> <li>setEstReserve(inout estReserve : boolean): void</li> <li>setEstFavori(inout estFavori : boolean): void</li> </ul>                                                                                                    |
| <ul> <li>getEstFavori() : boolean</li> <li>getCode() : String</li> <li>setEstReserve(inout estReserve : boolean) : void</li> <li>setEstFavori(inout estFavori : boolean) : void</li> </ul>                                                                                                    |
| <ul> <li>setEstReserve(inout estReserve : boolean) : void</li> <li>setEstFavori(inout estFavori : boolean) : void</li> </ul>                                                                                                    |
| + setEstFavori(inout estFavori : boolean) : void                                                                                                    |
| + Sellar avon (inout estravon . Doolean) . Volu                                                                                                    |
| + setCode(input code : String) : void                                                                                                    |
| + reserver() : void                                                                                                    |
| Liberer(in code : String) : void                                                                                                    |
| modifierInformations(): void                                                                                                    |
| + extraireInformations(in trame : String) : boolean                                                                                                    |
| + extraireCode(in trame : String) : boolean                                                                                                    |

La classe **Communication** gère la communication entre l'application mobile et le portier. La classe **Communication** est une classe active car elle contient une méthode (**run()**) qui s'exécute dans un Thread. Ceci est utile pour assurer la réception par la méthode **recevoir()**.

| <ul> <li>TAG : String</li> <li>adresselP : InetAddress</li> <li>adresselP : InetAddress</li> <li>adresseMulticast : String</li> <li>PORT : int</li> <li>TYPE_RECEPTION : int</li> <li>mutex : ReentrantLock</li> <li>socket : DatagramSocket</li> <li>queueEmission : DatagramPacket</li> <li>handler : Handler</li> <li>DELIMITEUR_EN_TETE : String</li> <li>DELIMITEUR_EN_TETE : String</li> <li>DELIMITEUR_CHAMP : String</li> <li>DELIMITEUR_EN_TORMATIONS : int</li> <li>MODIFICATION_INFORMATIONS : int</li> <li>MODIFICATION_DISPONIBILITE : int</li> <li>MODIFICATION_DISPONIBILITE : int</li> <li>NB_CHAMPS_DISPONIBILITE : int</li> <li>NB_CHAMPS_DISPONIBILITE : int</li> <li>CHAMP_DESCIPTION : int</li> <li>CHAMP_DESCIPTION : int</li> <li>CHAMP_DESCIPTION : int</li> <li>CHAMP_DISPONIBILITE : int</li> <li>CHAMP_DISPONIBILITE : int</li> <li>CHAMP_TEMPERATURE : int</li> <li>CHAMP_TEMPERATURE : int</li> <li>CHAMP_TEMPERATURE : int</li> <li>CHAMP_TEMPERATURE : int</li> <li>CHAMP_TEMPERATURE : int</li> <li>COMMUNATION : NOTOR : int in adresse : String, in port : int, in donnees : String) : void</li> <li>fabriquerTrameDemande(in typeTrame : int)</li></ul> | Communication                                                                                        |
|----------------------------------------------------------------------------------------------------|----------------------------------------------------------------------------------------------------|
| <ul> <li>adresselP : InetAddress</li> <li>adresseMulticast : String</li> <li>PORT : int</li> <li>TYPE_RECEPTION : int</li> <li>mutex : ReentrantLock</li> <li>socket : DatagramSocket</li> <li>queueEmission : DatagramPacket</li> <li>handler : Handler</li> <li>DELIMITEUR_EN_TETE : String</li> <li>DELIMITEUR_FIN : String</li> <li>DELIMITEUR_FIN : String</li> <li>DELIMITEUR_FIN : String</li> <li>DEMANDE_INFORMATIONS : int</li> <li>MODIFICATION_INFORMATIONS : int</li> <li>NB_CHAMPS_DISPONIBILITE : int</li> <li>NB_CHAMPS_DISPONIBILITE : int</li> <li>CHAMP_DOM: int</li> <li>CHAMP_DESCRIPTION : int</li> <li>CHAMP_DESCRIPTION : int</li> <li>CHAMP_SUPERFICIE : int</li> <li>CHAMP_SUPERFICIE : int</li> <li>CHAMP_INDICE_DE_CONFORT : int</li> <li>CHAMP_INDICE_DE_CONFORT : int</li> <li>CHAMP_INDICE_DE_C</li></ul> | - TAG : String                                                                                       |
| <pre>+ adresseMulticast : String<br/>PORT: int<br/>TYPE_RECEPTION : int<br/>mutex : ReentrantLock<br/>socket : DatagramSocket<br/>- queueEmission : DatagramPacket<br/>- handler : Handler<br/>DELIMITEUR_EN_TETE : String<br/>DELIMITEUR_CHAMP : String<br/>DELIMITEUR_FIN : String<br/>DEMANDE_INFORMATIONS : int<br/>+ DEMANDE_DISPONIBILITE : int<br/>+ MODIFICATION_INFORMATIONS : int<br/>+ MODIFICATION_DISPONIBILITE : int<br/>+ MODIFICATION_DISPONIBILITE : int<br/>+ NB_CHAMPS_INFORMATIONS : int<br/>+ NB_CHAMPS_DISPONIBILITE : int<br/>+ CHAMP_DISPONIBILITE : int<br/>+ CHAMP_DESCRIPTION : int<br/>+ CHAMP_DESCRIPTION : int<br/>+ CHAMP_DESCRIPTION : int<br/>+ CHAMP_DISPONIBILITE : int<br/>+ CHAMP_DISPONIBILITE : int<br/>+ CHAMP_INDICE_DE_CONFORT : int<br/>+ CHAMP_TEMPERATURE : int<br/>+ Communication(inout handler : Handler)<br/>+ envoyer(in trame : String, in adresse Portier : String) : void<br/>+ recevoir() : void<br/>- envoyerMessage(in type : int, in adresse : String, in port : int, in donnees : String) : void<br/>+ fabriquerTrameModification(in typeTrame : int, inout parametres : List<string>) : String<br/>+ verifierTrame(in trame : String) : boolean<br/>+ arreter() : void<br/></string></pre>                                                                                                    | <ul> <li>adresseIP : InetAddress</li> </ul>                                                          |
| <ul> <li>PORT: int</li> <li>TYPE_RECEPTION : int</li> <li>mutex : ReentrantLock</li> <li>socket : DatagramSocket</li> <li>queueEmission : DatagramPacket</li> <li>handler : Handler</li> <li>DELIMITEUR_EN_TETE : String</li> <li>DELIMITEUR_CHAMP : String</li> <li>DELIMITEUR_FIN : String</li> <li>DEMANDE_DISPONIBILITE : int</li> <li>MODIFICATION_INFORMATIONS : int</li> <li>MDDIFICATION_DISPONIBILITE : int</li> <li>NB_CHAMPS_DISPONIBILITE : int</li> <li>CHAMP_DESCRIPTION : int</li> <li>CHAMP_DESCRIPTION : int</li> <li>CHAMP_DESCRIPTION : int</li> <li>CHAMP_DISPONIBILITE : int</li> <li>CHAMP_DISPONIBILITE : int</li> <li>CHAMP_DISPONIBILITE : int</li> <li>CHAMP_DISPONIBILITE : int</li> <li>CHAMP_DISPONIBILITE : int</li> <li>CHAMP_DISPONIBILITE : int</li> <li>CHAMP_DISPONIBILITE : int</li> <li>CHAMP_DISPONIBILITE : int</li> <li>CHAMP_DISPONIBILITE : int</li> <li>CHAMP_DISPONIBILITE : int</li> <li>CHAMP_DISPONIBILITE : int</li> <li>CHAMP_DISPONIBILITE : int</li> <li>CHAMP_DISPONIBILITE : int</li> <li>CHAMP_DISPONIBILITE : int</li> <li>CHAMP_TEMPERATURE : int</li> <li>CHAMP_TEMPERATURE : int</li> <li>CHAMP_TEMPERATURE : int</li> <li>Action(inout handler : Handler)</li> <li>envoyer(in trame : String, in adresse Portier : String) : void</li> <li>recevoir() : void</li> <li>envoyerTrameDemande(in typeTrame : int, inout parametres : List<string>) : String</string></li> <li>verifierTrame(in trame : String) : boolean</li> <li>arreter() : void</li> </ul>                                                                                                    | + adresseMulticast : String                                                                          |
| <pre>+ TYPE_RECEPTION:int<br/>- mutex: ReentrantLock<br/>- socket: DatagramSocket<br/>- queueEmission: DatagramPacket<br/>- handler: Handler<br/>+ DELIMITEUR_EN_TETE: String<br/>+ DELIMITEUR_CHAMP: String<br/>+ DELIMITEUR_CHAMP: String<br/>+ DEMANDE_INFORMATIONS: int<br/>+ MODIFICATION_INFORMATIONS: int<br/>+ MODIFICATION_INFORMATIONS: int<br/>+ MB_CHAMPS_DISPONIBILITE: int<br/>+ MB_CHAMPS_DISPONIBILITE: int<br/>+ CHAMP_DOM: int<br/>+ CHAMP_DESCRIPTION: int<br/>+ CHAMP_DESCRIPTION: int<br/>+ CHAMP_DEFICIE: int<br/>+ CHAMP_DISPONIBILITE: int<br/>+ CHAMP_DISPONIBILITE: int<br/>+ CHAMP_DISPONIBILITE: int<br/>+ CHAMP_DISPONIBILITE: int<br/>+ CHAMP_DISPONIBILITE: int<br/>+ CHAMP_DISPONIBILITE: int<br/>+ CHAMP_DISPONIBILITE: int<br/>+ CHAMP_DISPONIBILITE: int<br/>+ CHAMP_DISPONIBILITE: int<br/>+ CHAMP_DISPONIBILITE: int<br/>+ CHAMP_DISPONIBILITE: int<br/>+ CHAMP_DISPONIBILITE: int<br/>+ CHAMP_TEMPERATURE: int<br/>+ Communication(inout handler: Handler)<br/>+ envoyer(in trame : String, in adresse Portier : String) : void<br/>+ recevoir(): void<br/>- envoyerTrameDemande(in typeTrame : int, inout parametres : List<string>) : String<br/>+ verifierTrame(in trame : String) : boolean<br/>+ arreter(): void</string></pre>                                                                                                    | - PORT : int                                                                                         |
| <ul> <li>mutex : ReentrantLock</li> <li>socket : DatagramSocket</li> <li>queueEmission : DatagramPacket</li> <li>handler : Handler</li> <li>DELIMITEUR_EN_TETE : String</li> <li>DELIMITEUR_CHAMP : String</li> <li>DELIMITEUR_FIN : String</li> <li>DEMANDE_INFORMATIONS : int</li> <li>MODIFICATION_INFORMATIONS : int</li> <li>MODIFICATION_INFORMATIONS : int</li> <li>MDE_CHAMPS_INFORMATIONS : int</li> <li>MB_CHAMPS_DISPONIBILITE : int</li> <li>MB_CHAMP_SORMATIONS : int</li> <li>CHAMP_DESCRIPTION : int</li> <li>CHAMP_DESCRIPTION : int</li> <li>CHAMP_DESCRIPTION : int</li> <li>CHAMP_DESCRIPTION : int</li> <li>CHAMP_DESCRIPTION : int</li> <li>CHAMP_INDICE_DE_CONFORT : int</li> <li>CHAMP_INDICE_DE_CONFORT : int</li> <li>CHAMP_TEMPERATURE : int</li> <li>COmmunication(inout handler : Handler)</li> <li>envoyer(in trame : String, in adresse Portier : String) : void</li> <li>recevoir() : void</li> <li>envoyerMessage(in type : int, in adresse : String, in port : int, in donnees : String) : void</li> <li>fabriquerTrameDemande(in typeTrame : int, inout parametres : List<string>) : String</string></li> <li>verifierTrame(in trame : String) : boolean</li> <li>arreter() : void</li> </ul>                                                                                                    | + TYPE_RECEPTION : int                                                                               |
| <ul> <li>socket : DatagramSocket</li> <li>queueEmission : DatagramPacket</li> <li>handler : Handler</li> <li>DELIMITEUR_EN_TETE : String</li> <li>DELIMITEUR_CHAMP : String</li> <li>DELIMITEUR_FIN : String</li> <li>DEMANDE_INFORMATIONS : int</li> <li>DEMANDE_DISPONIBILITE : int</li> <li>MODIFICATION_INFORMATIONS : int</li> <li>MODIFICATION_DISPONIBILITE : int</li> <li>MB_CHAMPS_INFORMATIONS : int</li> <li>NB_CHAMPS_DISPONIBILITE : int</li> <li>CHAMP_DESCRIPTION : int</li> <li>CHAMP_DESCRIPTION : int</li> <li>CHAMP_DESCRIPTION : int</li> <li>CHAMP_DESCRIPTION : int</li> <li>CHAMP_DESCRIPTION : int</li> <li>CHAMP_DESCRIPTION : int</li> <li>CHAMP_DESCRIPTION : int</li> <li>CHAMP_DISPONIBILITE : int</li> <li>CHAMP_DISPONIBILITE : int</li> <li>CHAMP_DISPONIBILITE : int</li> <li>CHAMP_DISPONIBILITE : int</li> <li>CHAMP_INDICE_DE_CONFORT : int</li> <li>CHAMP_TEMPERATURE : int</li> <li>CHAMP_TEMPERATURE : int</li> <li>COmmunication(inout handler : Handler)</li> <li>envoyer(in trame : String, in adresse Portier : String) : void</li> <li>recevoir() : void</li> <li>envoyerMessage(in type : int, in adresse : String, in port : int, in donnees : String) : void</li> <li>fabriquerTrameDemande(in typeTrame : int) : String</li> <li>fabriquerTrame(in trame : String) : boolean</li> <li>arreter() : void</li> </ul>                                                                                                    | - mutex : ReentrantLock                                                                              |
| <ul> <li>queueEmission : DatagramPacket</li> <li>handler : Handler</li> <li>DELIMITEUR_EN_TETE : String</li> <li>DELIMITEUR_CHAMP : String</li> <li>DELIMITEUR_FIN : String</li> <li>DEMANDE_INFORMATIONS : int</li> <li>MODIFICATION_INFORMATIONS : int</li> <li>MODIFICATION_DISPONIBILITE : int</li> <li>MB_CHAMPS_DISPONIBILITE : int</li> <li>MB_CHAMPS_DISPONIBILITE : int</li> <li>CHAMP_DESCRIPTION : int</li> <li>CHAMP_DESCRIPTION : int</li> <li>CHAMP_DESCRIPTION : int</li> <li>CHAMP_DISPONIBILITE : int</li> <li>CHAMP_DESCRIPTION : int</li> <li>CHAMP_DESCRIPTION : int</li> <li>CHAMP_DISPONIBILITE : int</li> <li>CHAMP_DISPONIBILITE : int</li> <li>CHAMP_DISPONIBILITE : int</li> <li>CHAMP_DISPONIBILITE : int</li> <li>CHAMP_DISPONIBILITE : int</li> <li>CHAMP_DISPONIBILITE : int</li> <li>CHAMP_DISPONIBILITE : int</li> <li>CHAMP_DISPONIBILITE : int</li> <li>CHAMP_DISPONIBILITE : int</li> <li>CHAMP_INDICE_DE_CONFORT : int</li> <li>CHAMP_TEMPERATURE : int</li> <li>Communication(inout handler : Handler)</li> <li>envoyer(in trame : String, in adressePortier : String) : void</li> <li>recevoir() : void</li> <li>envoyerMessage(in type : int, in adresse : String, in port : int, in donnees : String) : void</li> <li>fabriquerTrameDemande(in typeTrame : int) : String</li> <li>fabriquerTrame(in trame : String) : boolean</li> <li>arreter() : void</li> </ul>                                                                                                    | - socket : DatagramSocket                                                                            |
| <ul> <li>handler : Handler</li> <li>DELIMITEUR_EN_TETE : String</li> <li>DELIMITEUR_CHAMP : String</li> <li>DELIMITEUR_FIN : String</li> <li>DEMANDE_INFORMATIONS : int</li> <li>MODIFICATION_INFORMATIONS : int</li> <li>MODIFICATION_DISPONIBILITE : int</li> <li>NB_CHAMPS_INFORMATIONS : int</li> <li>NB_CHAMPS_DISPONIBILITE : int</li> <li>CHAMP_DESCRIPTION : int</li> <li>CHAMP_DESCRIPTION : int</li> <li>CHAMP_SUPERFICIE : int</li> <li>CHAMP_DISPONIBILITE : int</li> <li>CHAMP_DISPONIBILITE : int</li> <li>CHAMP_DESCRIPTION : int</li> <li>CHAMP_DESCRIPTION : int</li> <li>CHAMP_DISPONIBILITE : int</li> <li>CHAMP_DISPONIBILITE : int</li> <li>CHAMP_DISPONIBILITE : int</li> <li>CHAMP_DISPONIBILITE : int</li> <li>CHAMP_DISPONIBILITE : int</li> <li>CHAMP_DISPONIBILITE : int</li> <li>CHAMP_INDICE_DE_CONFORT : int</li> <li>CHAMP_TEMPERATURE : int</li> <li>Communication(inout handler : Handler)</li> <li>envoyer(in trame : String, in adressePortier : String) : void</li> <li>recevoir() : void</li> <li>envoyerMessage(in type : int, in adresse : String, in port : int, in donnees : String) : void</li> <li>fabriquerTrameDemande(in typeTrame : int) : String</li> <li>fabriquerTrame(in trame : String) : boolean</li> <li>arreter() : void</li> </ul>                                                                                                    | - queueEmission : DatagramPacket                                                                     |
| <ul> <li>DELIMITEUR_EN_TETE: String</li> <li>DELIMITEUR_CHAMP: String</li> <li>DELIMITEUR_FIN: String</li> <li>DEMANDE_INFORMATIONS: int</li> <li>DEMANDE_DISPONIBILITE: int</li> <li>MODIFICATION_INFORMATIONS: int</li> <li>MDECHAMPS_INFORMATIONS: int</li> <li>NB_CHAMPS_DISPONIBILITE: int</li> <li>CHAMP_DOSCRIPTION: int</li> <li>CHAMP_DESCRIPTION: int</li> <li>CHAMP_DEPERFICIE: int</li> <li>CHAMP_DISPONIBILITE: int</li> <li>CHAMP_INDICE_DE_CONFORT: int</li> <li>CHAMP_TEMPERATURE: int</li> <li>COmmunication(inout handler : Handler)</li> <li>envoyer(in trame: String, in adresse Portier: String): void</li> <li>recevoir(): void</li> <li>envoyerMessage(in type: int, in adresse: String, in port: int, in donnees: String): void</li> <li>fabriquerTrameDemande(in typeTrame: int, inout parametres: List<string>): String</string></li> <li>verifierTrame(in trame: String): boolean</li> <li>arreter(): void</li> </ul>                                                                                                    | - handler : Handler                                                                                  |
| <ul> <li>DELIMITEUR_CHAMP: String</li> <li>DELIMITEUR_FIN: String</li> <li>DEMANDE_INFORMATIONS: int</li> <li>DEMANDE_DISPONIBILITE: int</li> <li>MODIFICATION_INFORMATIONS: int</li> <li>MODIFICATION_DISPONIBILITE: int</li> <li>MB_CHAMPS_INFORMATIONS: int</li> <li>NB_CHAMPS_DISPONIBILITE: int</li> <li>CHAMP_NOM: int</li> <li>CHAMP_DESCRIPTION: int</li> <li>CHAMP_LIEU: int</li> <li>CHAMP_SUPERFICIE: int</li> <li>CHAMP_DISPONIBILITE: int</li> <li>CHAMP_DISPONIBILITE: int</li> <li>CHAMP_DISPONIBILITE: int</li> <li>CHAMP_DESCRIPTION: int</li> <li>CHAMP_DISPONIBILITE: int</li> <li>CHAMP_DISPONIBILITE: int</li> <li>CHAMP_DISPONIBILITE: int</li> <li>CHAMP_DISPONIBILITE: int</li> <li>CHAMP_TEMPERATURE: int</li> <li>COmmunication(inout handler : Handler)</li> <li>envoyer(in trame: String, in adressePortier : String) : void</li> <li>recevoir(): void</li> <li>envoyerMessage(in type : int, in adresse : String, in port: int, in donnees : String) : void</li> <li>fabriquerTrameDemande(in typeTrame : int) : String</li> <li>fabriquerTrameModification(in typeTrame : int, inout parametres : List<string>): String</string></li> <li>verifierTrame(in trame : String) : boolean</li> <li>arreter(): void</li> </ul>                                                                                                    | + DELIMITEUR_EN_TETE : String                                                                        |
| <ul> <li>DELIMITEUR_FIN: String</li> <li>DEMANDE_INFORMATIONS: int</li> <li>DEMANDE_DISPONIBILITE: int</li> <li>MODIFICATION_INFORMATIONS: int</li> <li>MODIFICATION_DISPONIBILITE: int</li> <li>MB_CHAMPS_INFORMATIONS: int</li> <li>NB_CHAMPS_DISPONIBILITE: int</li> <li>CHAMP_NOM: int</li> <li>CHAMP_DESCRIPTION: int</li> <li>CHAMP_DESCRIPTION: int</li> <li>CHAMP_DISPONIBILITE: int</li> <li>CHAMP_DISPONIBILITE: int</li> <li>CHAMP_DISPONIBILITE: int</li> <li>CHAMP_DISPONIBILITE: int</li> <li>CHAMP_DISPONIBILITE: int</li> <li>CHAMP_DISPONIBILITE: int</li> <li>CHAMP_DISPONIBILITE: int</li> <li>CHAMP_DISPONIBILITE: int</li> <li>CHAMP_TEMPERATURE: int</li> <li>COmmunication(inout handler : Handler)</li> <li>envoyer(in trame: String, in adressePortier : String) : void</li> <li>recevoir() : void</li> <li>envoyerMessage(in type : int, in adresse : String, in port : int, in donnees : String) : void</li> <li>fabriquerTrameDemande(in typeTrame : int) : String</li> <li>fabriquerTrameModification(in typeTrame : int, inout parametres : List<string>) : String</string></li> <li>verifierTrame(in trame : String) : boolean</li> <li>arreter() : void</li> </ul>                                                                                                    | + DELIMITEUR_CHAMP: String                                                                           |
| <ul> <li>DEMANDE_INFORMATIONS : int</li> <li>DEMANDE_DISPONIBILITE : int</li> <li>MODIFICATION_INFORMATIONS : int</li> <li>MODIFICATION_DISPONIBILITE : int</li> <li>MB_CHAMPS_INFORMATIONS : int</li> <li>NB_CHAMPS_DISPONIBILITE : int</li> <li>CHAMP_NOM : int</li> <li>CHAMP_DESCRIPTION : int</li> <li>CHAMP_LIEU : int</li> <li>CHAMP_SUPERFICIE : int</li> <li>CHAMP_DISPONIBILITE : int</li> <li>CHAMP_DISPONIBILITE : int</li> <li>CHAMP_DISPONIBILITE : int</li> <li>CHAMP_DISPONIBILITE : int</li> <li>CHAMP_DISPONIBILITE : int</li> <li>CHAMP_DISPONIBILITE : int</li> <li>CHAMP_DISPONIBILITE : int</li> <li>CHAMP_TEMPERATURE : int</li> <li>CHAMP_TEMPERATURE : int</li> <li>Communication(inout handler : Handler)</li> <li>envoyer(in trame : String, in adressePortier : String) : void</li> <li>recevoir() : void</li> <li>envoyerMessage(in type : int, in adresse : String, in port : int, in donnees : String) : void</li> <li>fabriquerTrameDemande(in typeTrame : int) : String</li> <li>fabriquerTrameModification(in typeTrame : int, inout parametres : List<string>) : String</string></li> <li>verifierTrame(in trame : String) : boolean</li> <li>arreter() : void</li> </ul>                                                                                                    | + DELIMITEUR_FIN : String                                                                            |
| <ul> <li>DEMANDE_DISPONIBILITE : int</li> <li>MODIFICATION_INFORMATIONS : int</li> <li>MODIFICATION_DISPONIBILITE : int</li> <li>NB_CHAMPS_INFORMATIONS : int</li> <li>NB_CHAMPS_DISPONIBILITE : int</li> <li>CHAMP_NOM : int</li> <li>CHAMP_DESCRIPTION : int</li> <li>CHAMP_LIEU : int</li> <li>CHAMP_SUPERFICIE : int</li> <li>CHAMP_DISPONIBILITE : int</li> <li>CHAMP_DISPONIBILITE : int</li> <li>CHAMP_DISPONIBILITE : int</li> <li>CHAMP_INDICE_DE_CONFORT : int</li> <li>CHAMP_TEMPERATURE : int</li> <li>Communication(inout handler : Handler)</li> <li>envoyer(in trame : String, in adressePortier : String) : void</li> <li>recevoir() : void</li> <li>envoyerMessage(in type : int, in adresse : String, in port : int, in donnees : String) : void</li> <li>fabriquerTrameDemande(in typeTrame : int) : String</li> <li>fabriquerTrameModification(in typeTrame : int, inout parametres : List<string>) : String</string></li> <li>verifierTrame(in trame : String) : boolean</li> <li>arreter() : void</li> </ul>                                                                                                    | + DEMANDE_INFORMATIONS : int                                                                         |
| <ul> <li>MODIFICATION_INFORMATIONS : int</li> <li>MODIFICATION_DISPONIBILITE : int</li> <li>MB_CHAMPS_INFORMATIONS : int</li> <li>NB_CHAMPS_DISPONIBILITE : int</li> <li>CHAMP_NOM : int</li> <li>CHAMP_DESCRIPTION : int</li> <li>CHAMP_DESCRIPTION : int</li> <li>CHAMP_SUPERFICIE : int</li> <li>CHAMP_SUPERFICIE : int</li> <li>CHAMP_INDICE_DE_CONFORT : int</li> <li>CHAMP_TEMPERATURE : int</li> <li>COmmunication(inout handler : Handler)</li> <li>envoyer(in trame : String, in adressePortier : String) : void</li> <li>recevoir() : void</li> <li>envoyerMessage(in type : int, in adresse : String, in port : int, in donnees : String) : void</li> <li>fabriquerTrameDemande(in typeTrame : int) : String</li> <li>fabriquerTrameModification(in typeTrame : int, inout parametres : List<string>) : String</string></li> <li>verifierTrame(in trame : String) : boolean</li> <li>arreter() : void</li> </ul>                                                                                                    | + DEMANDE_DISPONIBILITE : int                                                                        |
| <ul> <li>MODIFICATION_DISPONIBILITE: int</li> <li>NB_CHAMPS_INFORMATIONS: int</li> <li>NB_CHAMPS_DISPONIBILITE: int</li> <li>CHAMP_NOM: int</li> <li>CHAMP_DESCRIPTION: int</li> <li>CHAMP_LIEU: int</li> <li>CHAMP_SUPERFICIE: int</li> <li>CHAMP_DISPONIBILITE: int</li> <li>CHAMP_DISPONIBILITE: int</li> <li>CHAMP_INDICE_DE_CONFORT: int</li> <li>CHAMP_TEMPERATURE: int</li> <li>Communication(inout handler : Handler)</li> <li>envoyer(in trame: String, in adressePortier : String) : void</li> <li>recevoir() : void</li> <li>envoyerMessage(in type : int, in adresse : String, in port : int, in donnees : String) : void</li> <li>fabriquerTrameDemande(in typeTrame : int) : String</li> <li>fabriquerTrameModification(in typeTrame : int, inout parametres : List<string>) : String</string></li> <li>verifierTrame(in trame : String) : boolean</li> <li>arreter() : void</li> </ul>                                                                                                    | + MODIFICATION_INFORMATIONS : int                                                                    |
| <ul> <li>NB_CHAMPS_INFORMATIONS: int</li> <li>NB_CHAMPS_DISPONIBILITE: int</li> <li>CHAMP_NOM: int</li> <li>CHAMP_DESCRIPTION: int</li> <li>CHAMP_LIEU: int</li> <li>CHAMP_SUPERFICIE: int</li> <li>CHAMP_DISPONIBILITE: int</li> <li>CHAMP_INDICE_DE_CONFORT: int</li> <li>CHAMP_TEMPERATURE: int</li> <li>COmmunication(inout handler : Handler)</li> <li>envoyer(in trame: String, in adressePortier : String): void</li> <li>recevoir(): void</li> <li>envoyerMessage(in type : int, in adresse : String, in port : int, in donnees : String): void</li> <li>fabriquerTrameDemande(in typeTrame : int): String</li> <li>fabriquerTrameModification(in typeTrame : int, inout parametres : List<string>): String</string></li> <li>verifierTrame(in trame : String): boolean</li> <li>arreter(): void</li> </ul>                                                                                                    | + MODIFICATION_DISPONIBILITE : int                                                                   |
| <ul> <li>NB_CHAMPS_DISPONIBILITE : int</li> <li>CHAMP_NOM : int</li> <li>CHAMP_DESCRIPTION : int</li> <li>CHAMP_LIEU : int</li> <li>CHAMP_DISPONIBILITE : int</li> <li>CHAMP_DISPONIBILITE : int</li> <li>CHAMP_INDICE_DE_CONFORT : int</li> <li>CHAMP_TEMPERATURE : int</li> <li>COmmunication(inout handler : Handler)</li> <li>envoyer(in trame : String, in adressePortier : String) : void</li> <li>recevoir() : void</li> <li>envoyerMessage(in type : int, in adresse : String, in port : int, in donnees : String) : void</li> <li>fabriquerTrameDemande(in typeTrame : int) : String</li> <li>fabriquerTrameModification(in typeTrame : int, inout parametres : List<string>) : String</string></li> <li>verifierTrame(in trame : String) : boolean</li> <li>arreter() : void</li> </ul>                                                                                                    | + NB_CHAMPS_INFORMATIONS : int                                                                       |
| <pre>+ CHAMP_NOM:Int<br/>+ CHAMP_DESCRIPTION:int<br/>+ CHAMP_DESCRIPTION:int<br/>+ CHAMP_SUPERFICIE:int<br/>+ CHAMP_DISPONIBILITE:int<br/>+ CHAMP_INDICE_DE_CONFORT:int<br/>+ CHAMP_TEMPERATURE:int<br/>+ Communication(inout handler : Handler)<br/>+ envoyer(in trame : String, in adressePortier : String) : void<br/>+ recevoir() : void<br/>- envoyerMessage(in type : int, in adresse : String, in port : int, in donnees : String) : void<br/>+ fabriquerTrameDemande(in typeTrame : int) : String<br/>+ fabriquerTrameModification(in typeTrame : int, inout parametres : List<string>) : String<br/>+ verifierTrame(in trame : String) : boolean<br/>+ arreter() : void</string></pre>                                                                                                    | + <u>NB_CHAMPS_DISPONIBILITE : Int</u>                                                               |
| <ul> <li>CHAMP_DESCRIPTION: Int</li> <li>CHAMP_DESCRIPTION: Int</li> <li>CHAMP_SUPERFICIE: int</li> <li>CHAMP_DISPONIBILITE: int</li> <li>CHAMP_INDICE_DE_CONFORT: int</li> <li>CHAMP_TEMPERATURE: int</li> <li>COmmunication(inout handler: Handler)</li> <li>envoyer(in trame: String, in adressePortier: String): void</li> <li>recevoir(): void</li> <li>envoyerMessage(in type: int, in adresse: String, in port: int, in donnees: String): void</li> <li>fabriquerTrameDemande(in typeTrame: int): String</li> <li>fabriquerTrameModification(in typeTrame: int, inout parametres: List<string>): String</string></li> <li>verifierTrame(in trame: String): boolean</li> <li>arreter(): void</li> </ul>                                                                                                    |                                                                                                    |
| <ul> <li>CHAMP_LIEU: Int</li> <li>CHAMP_SUPERFICIE: int</li> <li>CHAMP_DISPONIBILITE: int</li> <li>CHAMP_INDICE_DE_CONFORT: int</li> <li>CHAMP_TEMPERATURE: int</li> <li>Communication(inout handler: Handler)</li> <li>envoyer(in trame: String, in adressePortier: String): void</li> <li>recevoir(): void</li> <li>envoyerMessage(in type: int, in adresse: String, in port: int, in donnees: String): void</li> <li>fabriquerTrameDemande(in typeTrame: int): String</li> <li>fabriquerTrameModification(in typeTrame: int, inout parametres: List<string>): String</string></li> <li>verifierTrame(in trame: String): boolean</li> <li>arreter(): void</li> </ul>                                                                                                    | + CHAMP_DESCRIPTION: INC                                                                             |
| <ul> <li>CHAMP_SOPERFICIE: Int</li> <li>CHAMP_DISPONIBILITE: int</li> <li>CHAMP_INDICE_DE_CONFORT: int</li> <li>CHAMP_TEMPERATURE: int</li> <li>Communication(inout handler: Handler)</li> <li>envoyer(in trame: String, in adressePortier: String): void</li> <li>recevoir(): void</li> <li>envoyerMessage(in type: int, in adresse: String, in port: int, in donnees: String): void</li> <li>fabriquerTrameDemande(in typeTrame: int): String</li> <li>fabriquerTrameModification(in typeTrame: int, inout parametres: List<string>): String</string></li> <li>verifierTrame(in trame: String): boolean</li> <li>arreter(): void</li> </ul>                                                                                                    |                                                                                                    |
| <ul> <li>CHAMP_DISPONDENTE: Int</li> <li>CHAMP_INDICE_DE_CONFORT: int</li> <li>CHAMP_TEMPERATURE: int</li> <li>COmmunication(inout handler: Handler)</li> <li>envoyer(in trame: String, in adressePortier: String): void</li> <li>recevoir(): void</li> <li>envoyerMessage(in type: int, in adresse: String, in port: int, in donnees: String): void</li> <li>fabriquerTrameDemande(in typeTrame: int): String</li> <li>fabriquerTrameModification(in typeTrame: int, inout parametres: List<string>): String</string></li> <li>verifierTrame(in trame: String): boolean</li> <li>arreter(): void</li> </ul>                                                                                                    |                                                                                                    |
| <ul> <li>CHAMP_INDICE_DE_CONFORT.INC</li> <li>CHAMP_TEMPERATURE : int</li> <li>Communication(inout handler : Handler)</li> <li>envoyer(in trame : String, in adressePortier : String) : void</li> <li>recevoir() : void</li> <li>envoyerMessage(in type : int, in adresse : String, in port : int, in donnees : String) : void</li> <li>fabriquerTrameDemande(in typeTrame : int) : String</li> <li>fabriquerTrameModification(in typeTrame : int, inout parametres : List<string>) : String</string></li> <li>verifierTrame(in trame : String) : boolean</li> <li>arreter() : void</li> </ul>                                                                                                    |                                                                                                    |
| <ul> <li>Communication(inout handler : Handler)</li> <li>envoyer(in trame : String, in adressePortier : String) : void</li> <li>recevoir() : void</li> <li>envoyerMessage(in type : int, in adresse : String, in port : int, in donnees : String) : void</li> <li>fabriquerTrameDemande(in typeTrame : int) : String</li> <li>fabriquerTrameModification(in typeTrame : int, inout parametres : List<string>) : String</string></li> <li>verifierTrame(in trame : String) : boolean</li> <li>arreter() : void</li> </ul>                                                                                                    |                                                                                                    |
| <ul> <li>envoyer(in trame : String, in adressePortier : String) : void</li> <li>recevoir() : void</li> <li>envoyerMessage(in type : int, in adresse : String, in port : int, in donnees : String) : void</li> <li>fabriquerTrameDemande(in typeTrame : int) : String</li> <li>fabriquerTrameModification(in typeTrame : int, inout parametres : List<string>) : String</string></li> <li>verifierTrame(in trame : String) : boolean</li> <li>arreter() : void</li> </ul>                                                                                                    | <u>CHAMP_TEMPERATORE : Handler</u>                                                                   |
| <ul> <li>recevoir(): void</li> <li>envoyerMessage(in type : int, in adresse : String, in port : int, in donnees : String) : void</li> <li>fabriquerTrameDemande(in typeTrame : int) : String</li> <li>fabriquerTrameModification(in typeTrame : int, inout parametres : List<string>) : String</string></li> <li>verifierTrame(in trame : String) : boolean</li> <li>arreter() : void</li> </ul>                                                                                                    | + communication(mout nanuler . Handler)                                                              |
| <ul> <li>envoyerMessage(in type : int, in adresse : String, in port : int, in donnees : String) : void</li> <li>fabriquerTrameDemande(in typeTrame : int) : String</li> <li>fabriquerTrameModification(in typeTrame : int, inout parametres : List<string>) : String</string></li> <li>verifierTrame(in trame : String) : boolean</li> <li>arreter() : void</li> </ul>                                                                                                    | + receiving in a dresser of der . Sching / vold                                                      |
| <ul> <li>For the state of the state of the s</li></ul> | - envoyerMessage(in type : int in adresse : String in port : int in donnees : String) : void         |
| <ul> <li>+ fabriquerTrameModification(in typeTrame : int, inout parametres : List<string>) : String</string></li> <li>+ verifierTrame(in trame : String) : boolean</li> <li>+ arreter() : void</li> </ul>                                                                                                    | + fabriquerTrameDemande(in typeTrame : int) : String                                                 |
| <ul> <li>+ verifierTrame(in trame : String) : boolean</li> <li>+ arreter() : void</li> </ul>                                                                                                    | + fabriquerTrameModification(in typeTrame : int. inout parametres · List <string>) · String</string> |
| + arreter(): void                                                                                                    | + verifierTrame(in trame : String) : boolean                                                         |
|                                                                                                    | + arreter() : void                                                                                   |
|                                                                                                    | + run() : void                                                                                       |

Meeting

### Scénarios

### Visualiser la liste des espaces de travail

Sur la page d'accueil, l'utilisateur visualise la liste des espaces de travail détectés :

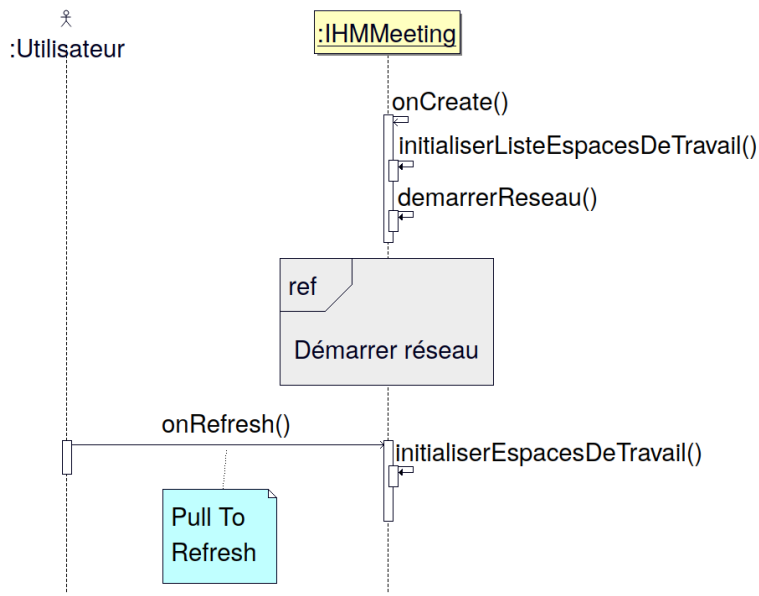

La méthode **onCreate()** est appelée pour créer l'activité. Ensuite, la méthode **initialiserListeEspacesDeTravail()** est appelée pour créer la liste des espaces de travail, puis la méthode **demarrerReseau()** pour démarrer le réseau et la communication.

Lorsque l'utilisateur actualise l'affichage, la méthode **initialiserEspacesDeTravail()** est appelée et affiche les espaces de travail dans la liste.

### Démarrer le réseau

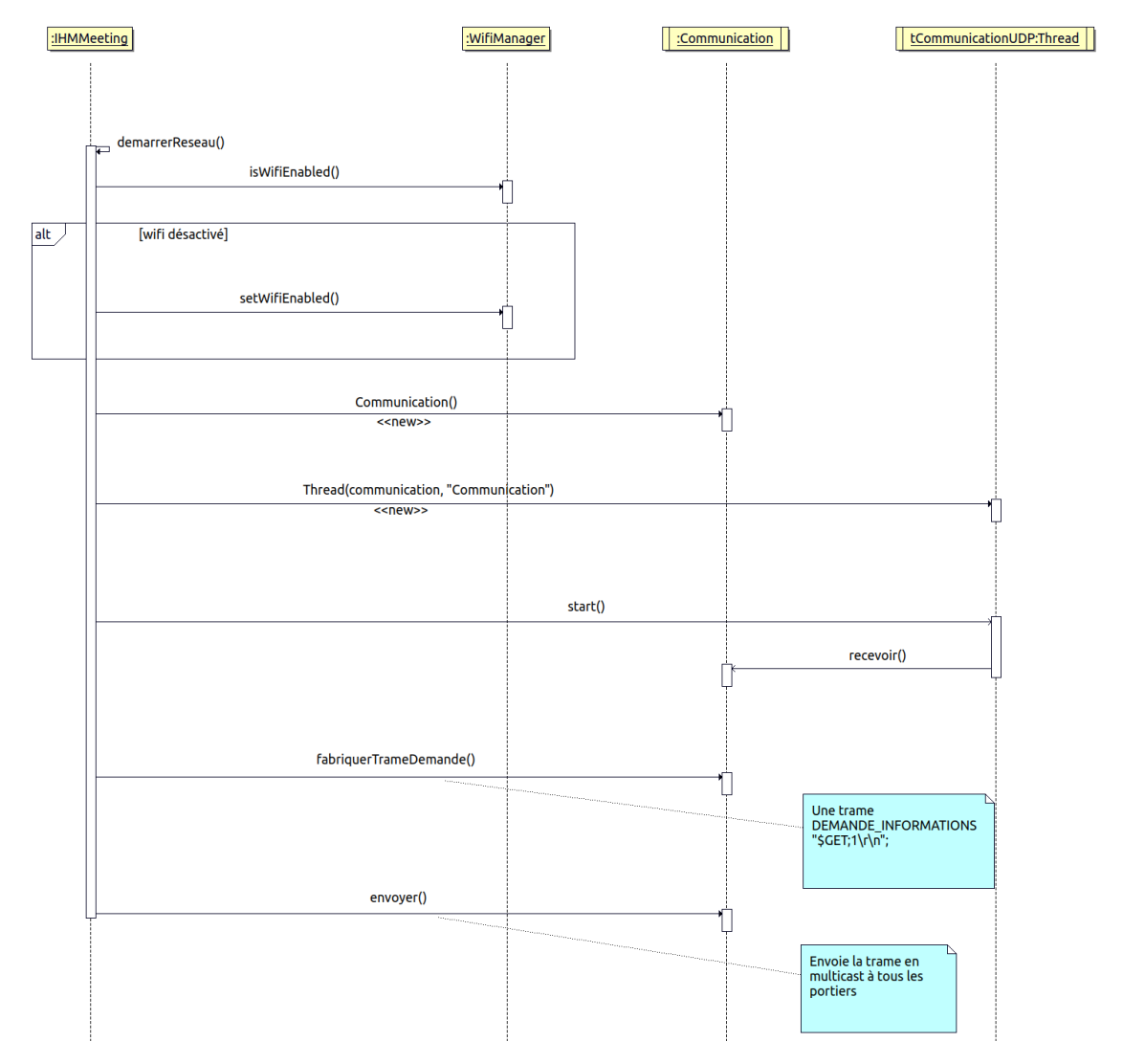

La méthode **isWifiEnabled()** de la classe **WifiManager** est appelée pour vérifier si le wifi de l'appareil est activé. Si le wifi est désactivé, la méthode **setWifiEnabled()** est appelée pour l'activer.

Les constructeurs **Communication()** et **Thread()** sont appelés. La méthode **start()** est appelée et démarre le thread de la communication.

Les méthodes **fabriquerTrameDemande()** et **envoyer()** de la classe **Communication** sont appelées pour fabriquer une trame de demande d'informations et l'envoyer en multicast à tous les portiers.

### Visualiser un espace de travail

Sur la page d'accueil, l'utilisateur visualise l'espace de travail sélectionné :

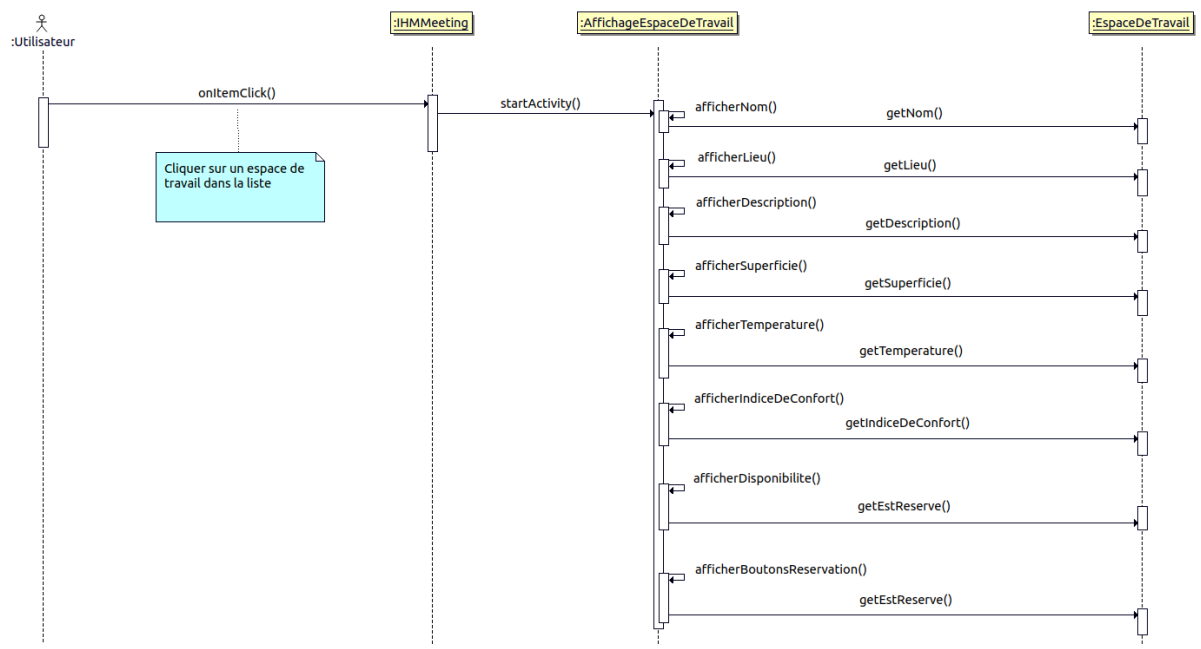

L'utilisateur clique sur un espace de travail dans la liste qui appelle la méthode **startActivity()** en passant l'objet **EspaceDeTravail**.

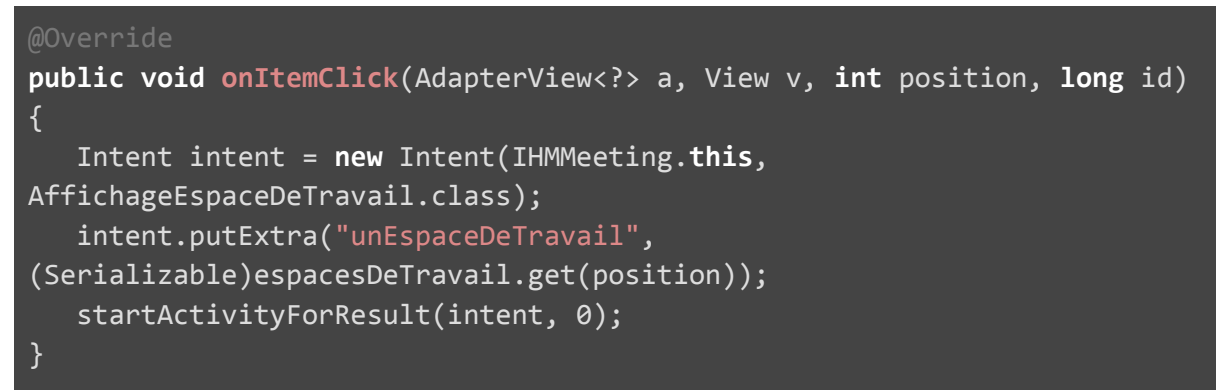

Lors de la création de l'activité d'affichage de l'espace de travail, les méthodes afficherNom(), afficherLieu(), afficherDescription(), afficherSuperficie(), afficherTemperature(), afficherIndiceDeConfort(), afficherDisponibilite() et afficherBoutonsReservation() sont appelées.

### Réserver un espace de travail

Sur la page d'affichage de l'espace de travail, l'utilisateur peut "Réserver un espace de travail" :

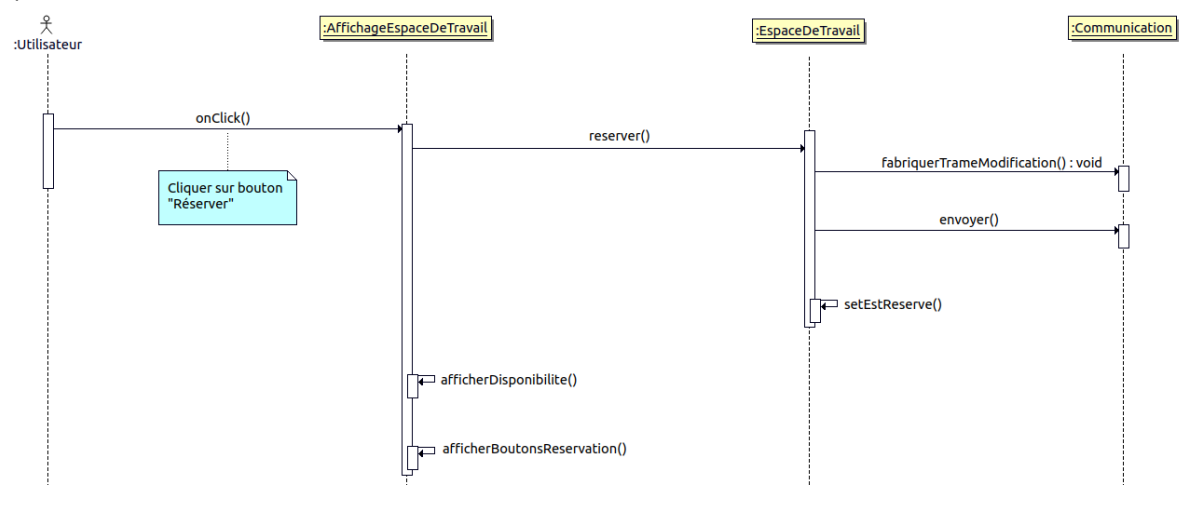

L'utilisateur clique sur le bouton "Réserver" qui appelle la méthode **reserver()** de la classe **EspaceDeTravail**.

La méthode **reserver()** appelle successivement les méthodes

**fabriquerTrameModification()** et **envoyer()** pour fabriquer et envoyer la trame, puis la méthode **setEstReserve()** pour modifier la disponibilité de l'espace de travail (l'attribut **estReserve** à "**true**").

```
public void reserver()
{
    String trame = "\0";
    List<String> parametres = Arrays.asList("0");
    trame =
    communication.fabriquerTrameModification(Communication.MODIFICATION_DISP
    ONIBILITE, parametres);
    communication.envoyer(trame, adresseIP);
    setEstReserve(true);
}
```

Enfin, les méthodes afficherDisponibilite() et

**afficherBoutonsReservation()** de la classe **AffichageEspaceDeTravail** sont appelées pour afficher la disponibilité "Occupé" et le bouton "Libérer".

### Editer un espace de travail

Sur la page de modification d'un espace de travail, l'utilisateur peut "Editer un espace de travail" :

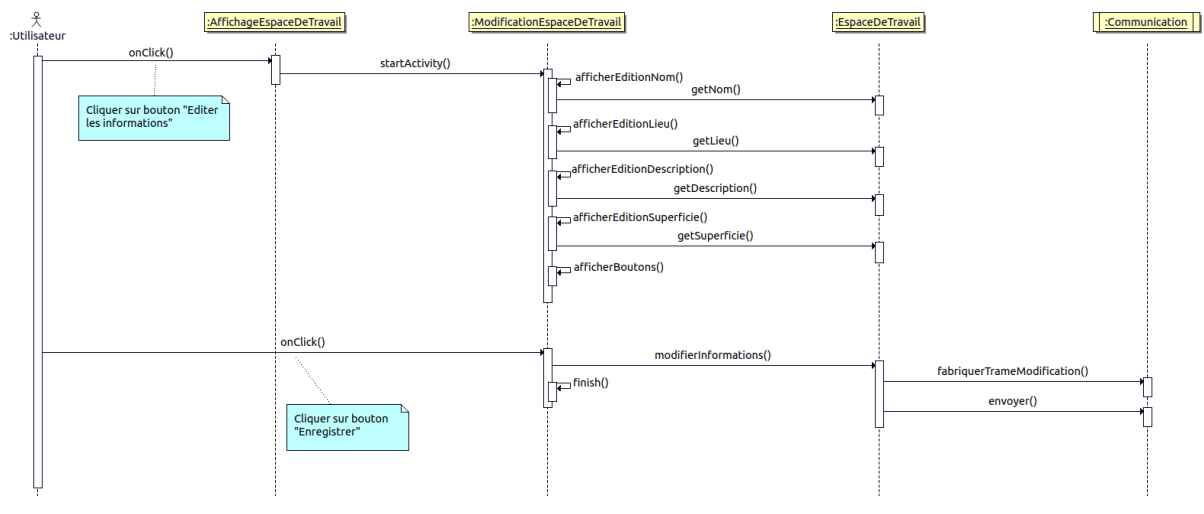

Sur la page d'affichage d'un espace de travail, lorsque l'utilisateur clique sur le bouton "Editer les informations", la méthode **startActivity()** est appelée en passant l'objet **EspaceDeTravail**.

```
Lors de la création de l'activité de modification de l'espace de travail, les méthodes afficherEditionNom(), afficherEditionLieu(), afficherEditionDescription(), afficherEditionSuperficie() et
```

afficherBoutons() sont appelées.

Sur la page de modification d'un espace de travail, l'utilisateur clique sur le bouton "Enregistrer" qui appelle la méthode **modifierInformations()** de la classe **EspaceDeTravail**.

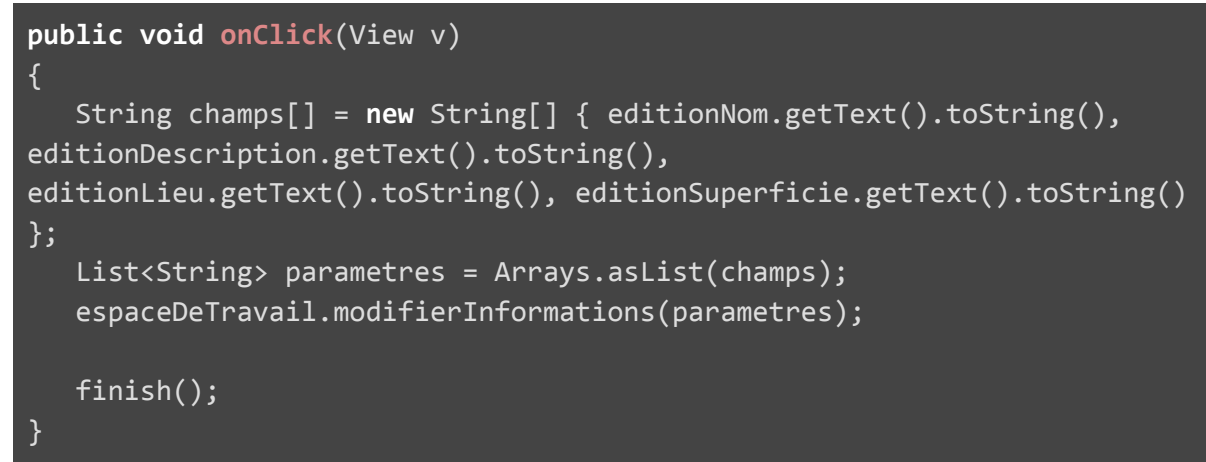

La méthode **modifierInformations()** appelle successivement les méthodes **fabriquerTrameModification()** et **envoyer()** pour fabriquer et envoyer la trame.

```
public void modifierInformations(List<String> parametres)
{
   Log.d(TAG, "modifierInformations()");
   String trame = "\0";
   trame =
   communication.fabriquerTrameModification(Communication.MODIFICATION_INFO
   RMATIONS, parametres);
   communication.envoyer(trame, adresseIP);
}
```

### Tests de validation

| Test                                                                                                    | Validation<br>OUI / NON |
|----------------------------------------------------------------------------------------------------|-------------------------|
| Visualiser la liste des espaces de travail                                                                                         | ΟυΙ                     |
| Visualiser les informations, la température, l'indice de confort, la disponibilité et la durée d'occupation d'un espace de travail | OUI                     |
| Réserver un espace de travail                                                                                                    | OUI                     |
| Libérer un espace de travail                                                                                                    | OUI                     |
| Editer les informations d'un espace de travail                                                                                     | OUI                     |
| Ajouter un espace de travail aux favoris                                                                                           | OUI                     |
| Retirer un espace de travail des favoris                                                                                           | OUI                     |